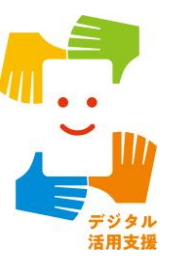

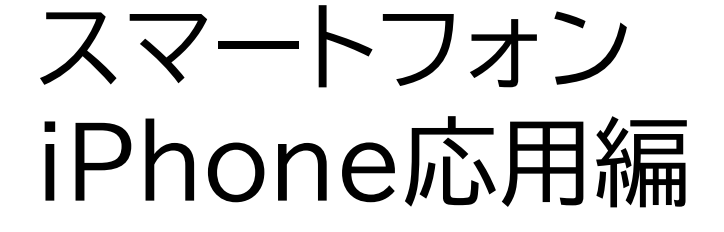

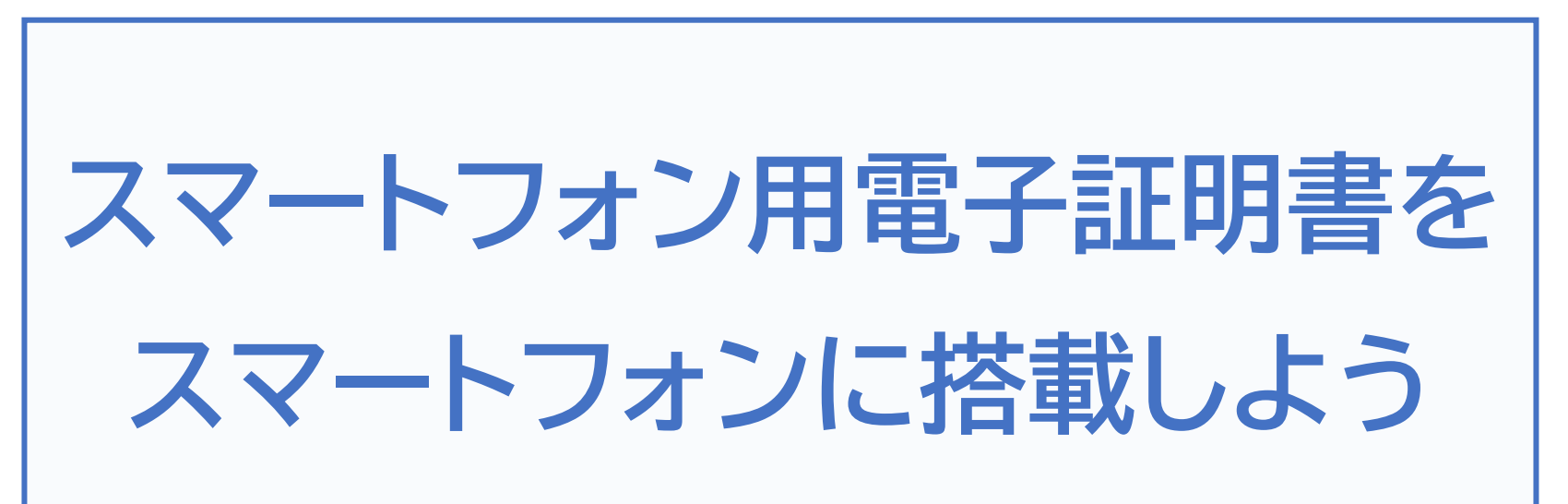

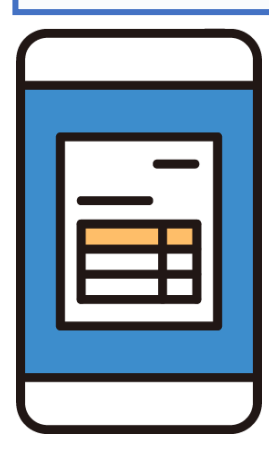

| 1.スマホ用電子証明書について              |
|------------------------------|
| 1 - A スマホ用電子証明書とはP2          |
| 1 - B スマホ用電子証明書でできること        |
| 1 - C スマホ用電子証明書のメリットと活用方法    |
| 1 - D マイナポータルアプリの安全性         |
| 1 - E スマホ用電子証明書の安全性          |
| 1 - F 問い合わせ先P8               |
| 2.スマホ用電子証明書の利用方法             |
| 2-A 申請開始前の確認事項P10            |
| 2-B マイナポータルアプリのインストール        |
| 2-C スマホ用電子証明書を申請する           |
| 2-D スマホ用署名用電子証明書のパスワードの設定P21 |
| 2 - E スマホ用電子証明書の登録           |
| 2 - F 機種変更した時の手続き            |
| 2-G 紛失時の対応P32                |
| 2-H スマホ用電子証明書の利用をやめる手続きP34   |
| 3.よくあるご質問                    |
| 3-A よくあるご質問P39               |

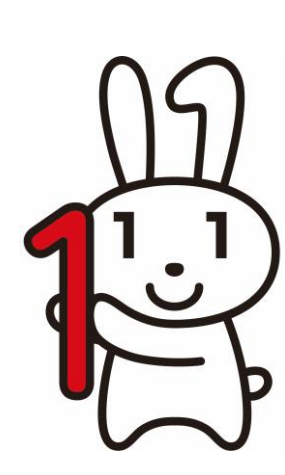

目次

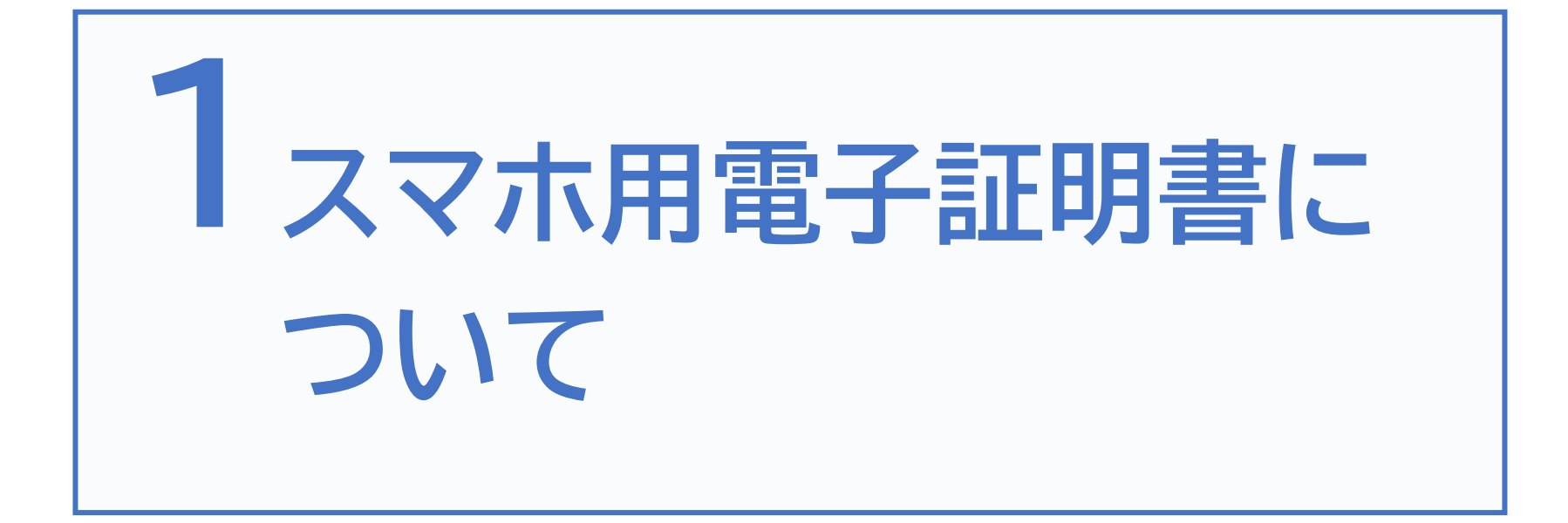

### 1-A スマホ用電子証明書とは

スマホにマイナンバーカードと同等の本人確認機能を持った電子証 明書※を搭載することで、マイナンバーカードを持ち歩かずとも、ス マホだけで、様々なマイナンバーカード関連サービスの利用やイン ターネット上での本人確認ができるようになるサービスです

※電子証明書とは?・・・インターネット上での様々な申請における身分証明書です。 (書面手続における「印鑑証明書」に相当します。)

- サービスの内容
- マイナンバーカードのICチップを使って、利用者のスマホに、新たに電子証明書を搭載することができるサービスです。
- マイナンバーカードなし・スマホのみで、様々なサービスの利用や 申し込みができるようになります。

できること

•

これまでマイナンバーカードの電子証明書を使わないと受けられ なかったサービスが、順次スマホだけで利用できるようになります。

### 1-B スマホ用電子証明書でできること

スマホ用電子証明書により、以下のサービスがスマホだけで 利用できるようになります ※他のサービスも順次利用できるようになります

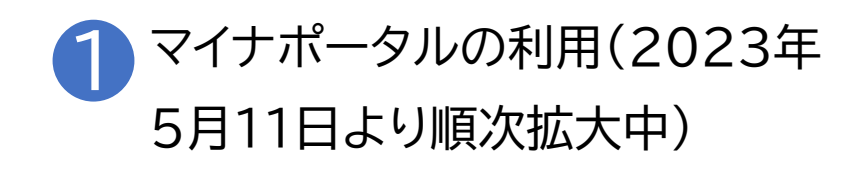

2 各種民間オンラインサービスの 申込・利用(2023年5月11日より順次拡大中)

マイナポータルを活用して、引越しの際の 手続きや確定申告などのオンライン申請 ができます。 また薬剤・検診情報や母子健康手帳など の自己情報の 閲覧や予防接種のお知らせが届くなどマ イナポータルと同等のサービスを利用する 事ができます。

銀行・証券口座の開設や携帯電話などの 契約、キャッシュレス決済の申込など、 各種サービスの利用開始のオンライン上で の申し込みをスマホだけでスムーズに行う ことができるようになります。

### 1-B スマホ用電子証明書でできること

スマホ用電子証明書により、以下のサービスがスマホだけで 利用できるようになります ※他のサービスも順次利用できるようになります

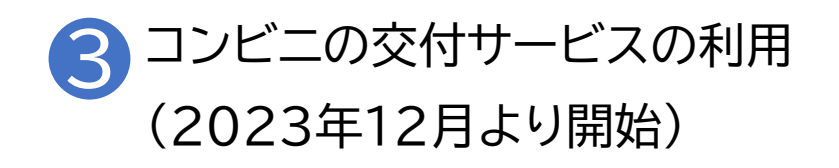

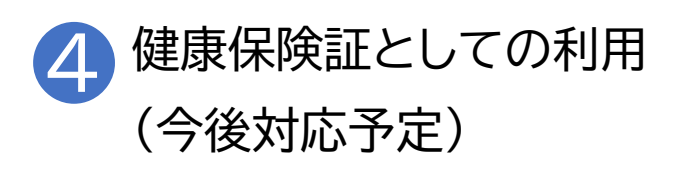

住民票の写しをはじめとする市区町村の 各種証明書が、コンビニエンスストア等の 店舗で取得できます。 2023年12月より順次対応可能となって おります。

マイナンバーカードの健康保険証利用の登録と合わせて、スマホを健康保険証として利用できるようになります。

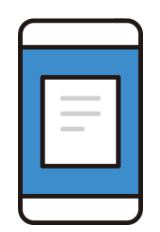

メリット①:マイナンバーカードを携帯せずに各種行政手続きなどが実施できる マイナンバーカードを携帯していなくても、スマホーつでマイナポータルへのロ グインや各種行政手続きなどをいつでもどこでも実施できます。

#### メリット2:最高レベルのセキュリティで安心して利用できる

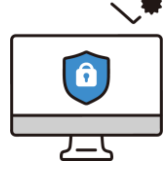

スマホ用電子証明書はマイナポータルアプリからしかアクセスできない様にス
 マホ内の安全な場所に格納されており、マイナポータルアプリは十分なセキュリ
 ティ対策の取られたサイト・アプリからのアクセスしか受け付けておりません。その為、セキュリティが高く安心して利用できます。

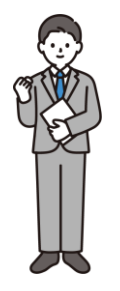

メリット③:今までより便利に本人確認ができ、様々なサービスを利用できる 生体認証による本人確認を可能にすることで、簡単な認証による利便性の向 上を実現しています。また、これまで公的個人認証サービス(オンライン上の本 人確認)を利用できなかった民間サービスとも連携できます。

### 1-D マイナポータルアプリの安全性

### マイナポータルでは以下のような安全対策を行っています

### 1. 高いレベルの本人確認

利用者証明用電子証明書を搭載したマイナンバーカードを用いて公的個人認証サービスを利用 するため、非常に高いレベルでの本人確認を行うことができます。これにより成りすまし・改ざん を防ぎ、本人によるデータのやり取りであることを担保するため、高いセキュリティを確保します。

### 2. 通信の暗号化

マイナポータルは暗号化された通信によってのみアクセスが可能です。利用者とマイナポータルの間の通信は暗号化され、情報漏洩の防止および改ざんの検知が可能です。また、利用者はサーバー証明書を調べることで接続先が本物のマイナポータルであることを確認することができます。

#### 3. 利用履歴の確認

過去のマイナポータルの利用履歴を確認することができるため、身に覚えのない操作について 照会することができます。 スマホ用電子証明書はGP-SEというスマホ内の安全な場所に 格納しています

1.GP-SEとはスマホの中にあるICチップです

2.GP-SEには必要最低限の情報のみ格納されています

3.GP-SEに格納された情報は確認可能です

4.記録された情報の盗取は困難です

5.利用には暗証番号が必要です

※マイナポータルアプリのメニューから

「スマホ電子証明書の確認」を選択することで情報の確認が可能です

### スマホ用電子証明書のお問い合わせ マイナンバーカード 総合フリーダイヤル 0120-95-0178 (無料)(音声ガイダンス4番をダブルタップしてくだ さい)

平日 9:30~20:00、土日祝 9:30~17:30 ※スマホ用電子証明書を搭載したスマホの紛失・盗難による電子証明の 一時利用停止については、24時間365日対応します

聴覚障がい者専用お問い合わせFAX番号 0120-601-785

お問い合わせフォーム

https://www.kojinbango-card.go.jp/otoiawase/

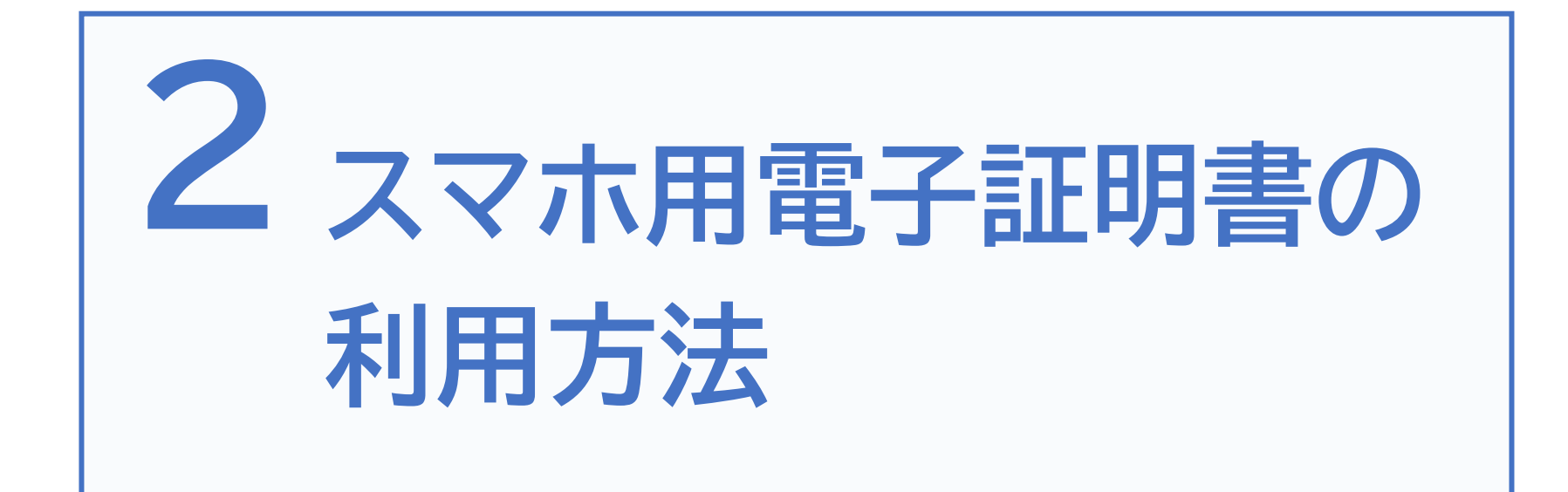

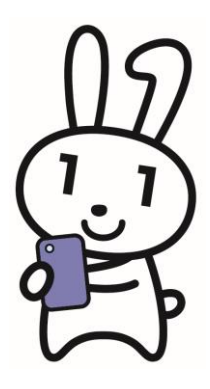

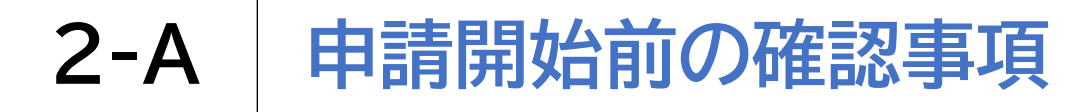

### 以下の4点を用意しましょう

### 1 マイナンバーカード

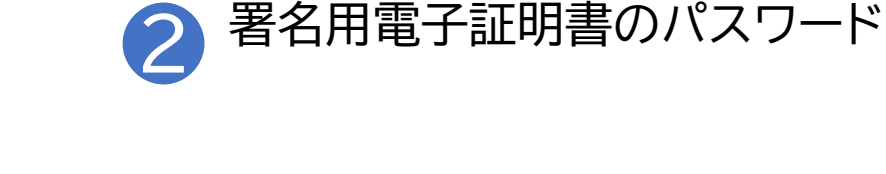

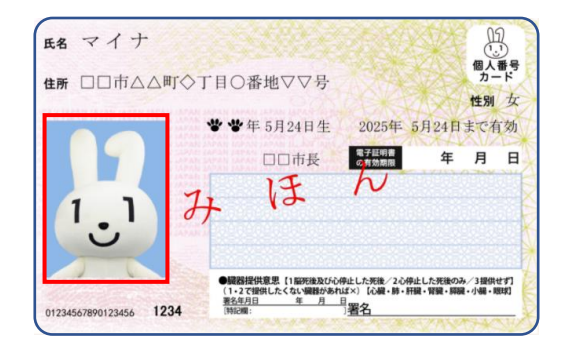

#### ① 署名用電子証明書 暗証番号 B 3 e Tax やマイナボータルなど インターネットでの電子申請に使用します ※①はアルファペット大文字と数字を組み合わせて 6文字以上16文字以内で設定してください。アルファベットは小文字が使用できません。 ② 利用者証明用電子証明書 暗証番号 左の2から4は 3 コンビニエンスストアでの証明書発行や 同じ番号に設定できます。 マイナポータルを利用する際に使用します ③ 住民基本台帳用 暗証番号 3つすべてを同じ番号に設定される場合は 6 8 共通で使用する数字4ケタを下のマス目に マイナンバーカードの住所や氏名変更などの 5 手続きを行う際に使用します。 記入してください ④ 券面事項入力補助用 暗証番号 2 0 3 券面事項(個人番号・住所・氏名・生年月日・性別)を 9 4 テキストデータとして利用する際に使用します ※②から④は数字のみ4ケタで設定してください。

### 署名用電子証明書が登録 されたマイナンバーカード

あらかじめ市区町村窓口で設定した 半角の英大文字と数字を含む6文字から 16文字の署名用電子証明書のパスワード

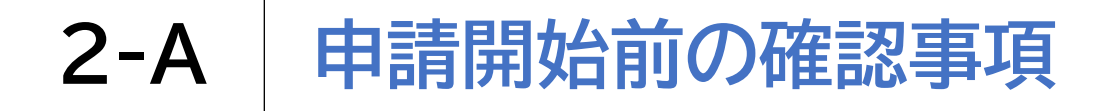

### 以下の4点を用意しましょう

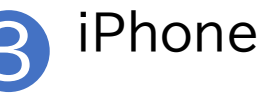

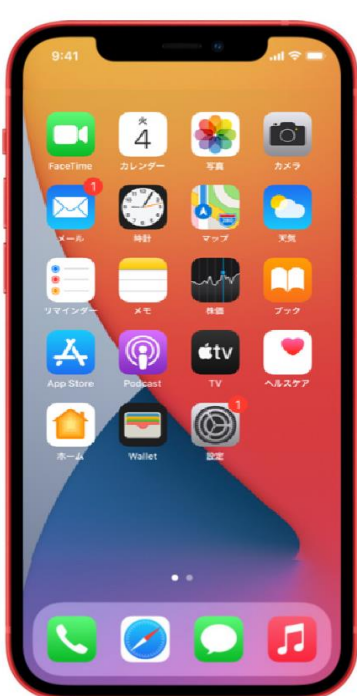

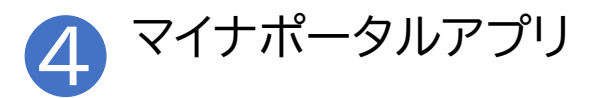

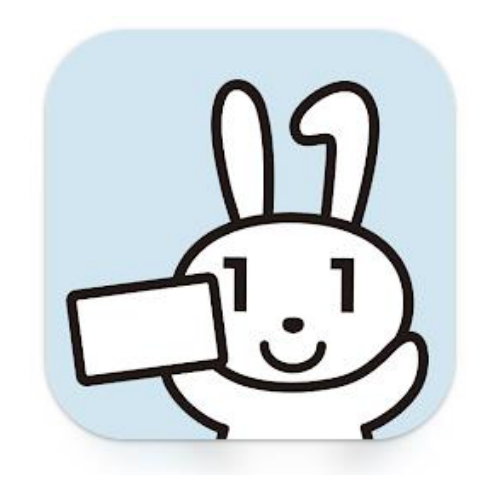

### 既にインストールされている方は、 最新のバージョンに更新してください

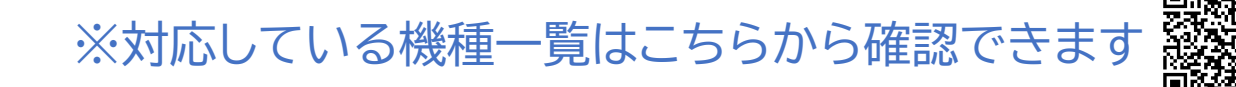

2-B マイナポータルアプリのインストール

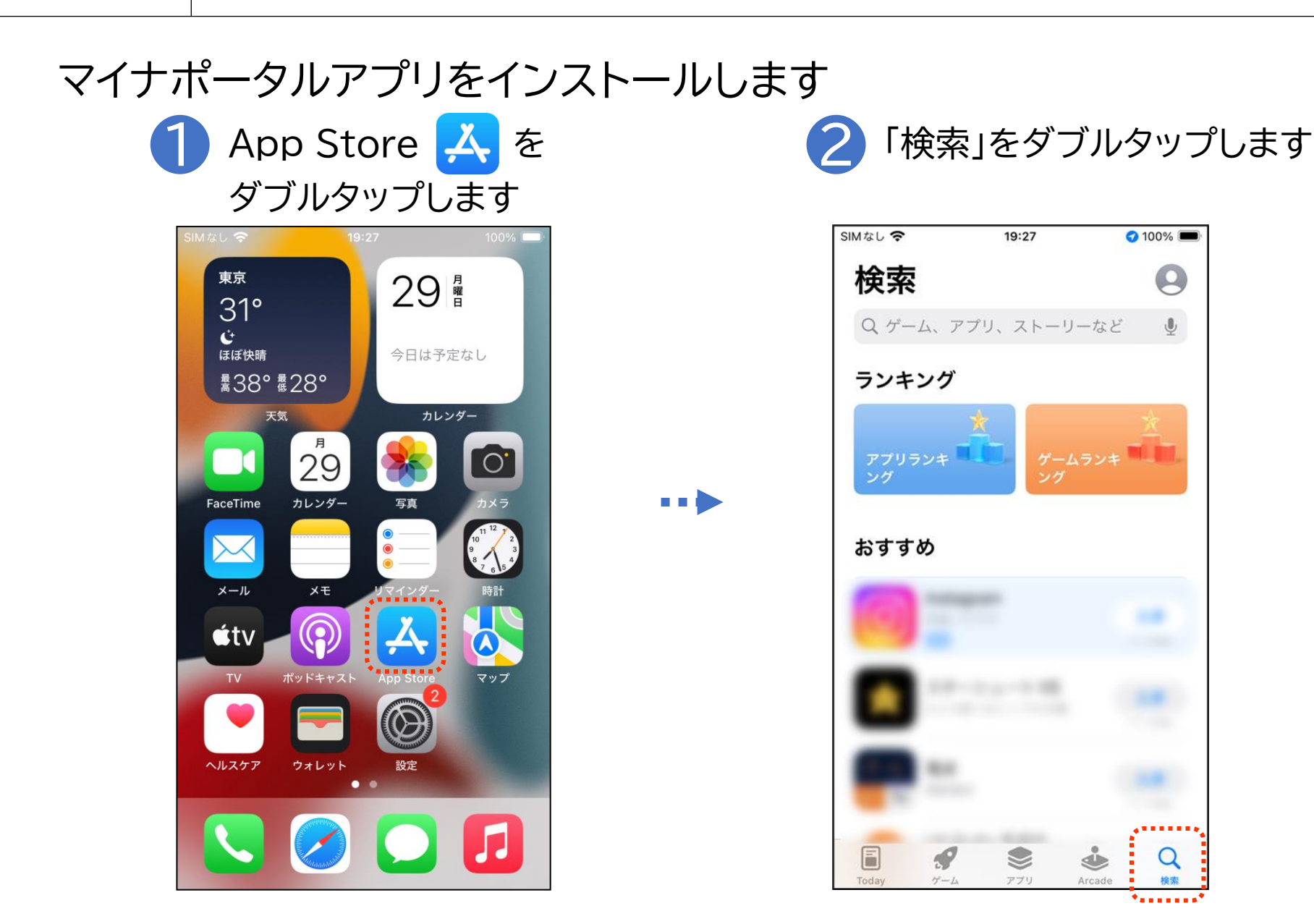

2-B マイナポータルアプリのインストール

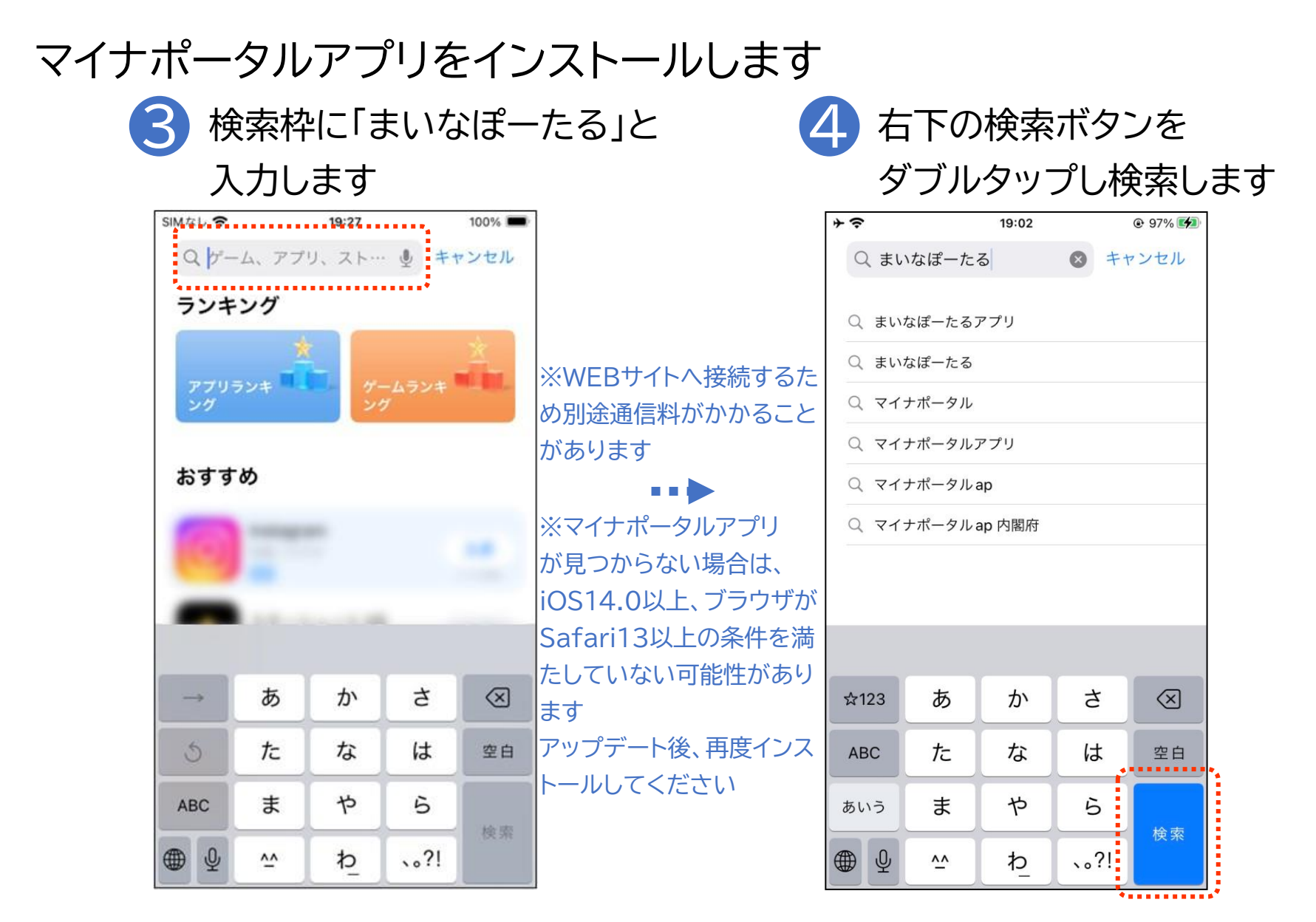

2-B マイナポータルアプリのインストール

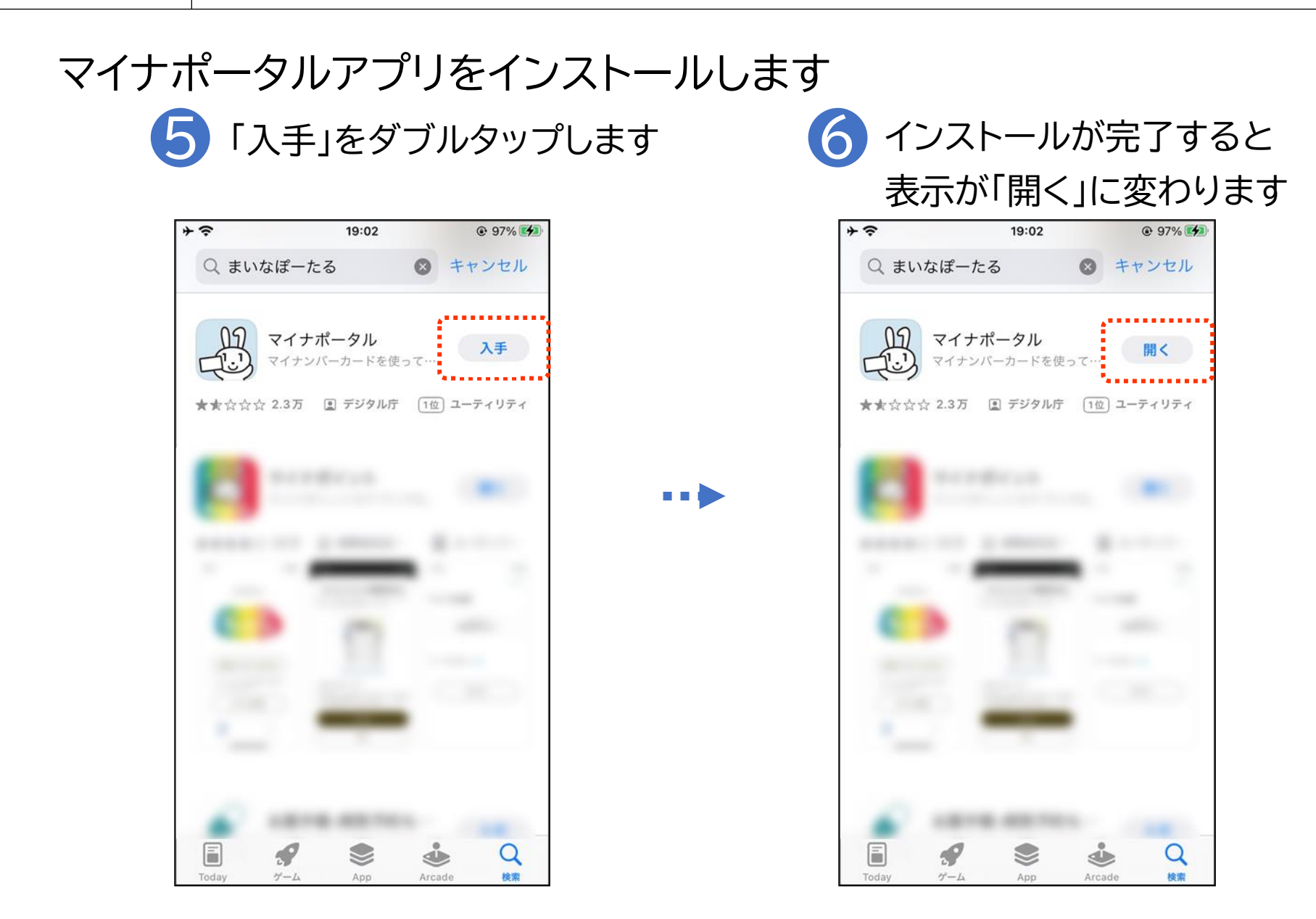

### 〇スマホ用署名用電子証明書とは

署名用電子証明書は、インターネット等で電子文書を作成・送信する 際に利用し、「作成・送信した電子文書が、利用者が作成した真正な ものであり、利用者が送信したものであること」を証明することがで きます。

### 〇スマホ用利用者証明用電子証明書とは

利用者証明用電子証明書は、マイナポータル等インターネットのウェ ブサイト等へのログイン時に利用し、「ログインした者が、利用者本人 であること」を証明することができます。

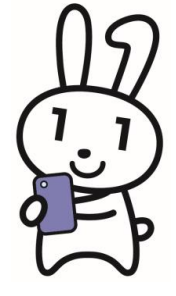

### 2-C スマホ用電子証明書を申請する

マイナンバーカード用署名用電子証明書のパスワードを入力します

#### ダブルタップします 0:27 @ ▷ 😯 • G J ₽≡ 雷話出 晋国文. 話り... YouTube マップ ギャラ アレリン 0 $\mathbf{M}$ 0

↑ マイナポータル – りょう<br/>
・<br/>
・<br/>
・<br/>
・<br/>
・<br/>
・<br/>
・<br/>
・<br/>
・<br/>
・<br/>
・<br/>
・<br/>
・<br/>
・<br/>
・<br/>
・<br/>
・<br/>
・<br/>
・<br/>
・<br/>
・<br/>
・<br/>
・<br/>
・<br/>
・<br/>
・<br/>
・<br/>
・<br/>
・<br/>
・<br/>
・<br/>
・<br/>
・<br/>
・<br/>
・<br/>
・<br/>
・<br/>
・<br/>
・<br/>
・<br/>
・<br/>
・<br/>
・<br/>
・<br/>
・<br/>
・<br/>
・<br/>
・<br/>
・<br/>
・<br/>
・<br/>
・<br/>
・<br/>
・<br/>
・<br/>
・<br/>
・<br/>
・<br/>
・<br/>
・<br/>
・<br/>
・<br/>
・<br/>
・<br/>
・<br/>
・<br/>
・<br/>
・<br/>
・<br/>
・<br/>
・<br/>
・<br/>
・<br/>
・<br/>
・<br/>
・<br/>
・<br/>
・<br/>
・<br/>
・<br/>
・<br/>
・<br/>
・<br/>
・<br/>
・<br/>
・<br/>
・<br/>
・<br/>
・<br/>
・<br/>
・<br/>
・<br/>
・<br/>
・<br/>
・<br/>
・<br/>
・<br/>
・<br/>
・<br/>
・<br/>
・<br/>
・<br/>
・<br/>
・<br/>
・<br/>
・<br/>
・<br/>
・<br/>
・<br/>
・<br/>
・<br/>
・<br/>
・<br/>
・<br/>
・<br/>
・<br/>
・<br/>
・<br/>
・<br/>
・<br/>
・<br/>
・<br/>
・<br/>
・<br/>
・<br/>
・<br/>
・<br/>
・<br/>
・<br/>
・<br/>
・<br/>
・<br/>
・<br/>
・<br/>
・<br/>
・<br/>
・<br/>
・<br/>
・<br/>
・<br/>
・<br/>
・<br/>
・<br/>
・<br/>
・<br/>
・<br/>
・<br/>
・<br/>
・<br/>
・<br/>
・<br/>
・<br/>
・<br/>
・<br/>
・<br/>
・<br/>
・<br/>
・<br/>
・<br/>
・<br/>
・<br/>
・<br/>
・<br/>
・<br/>
・<br/>
・<br/>
・<br/>
・<br/>
・<br/>
・<br/>
・<br/>
・<br/>
・<br/>
・<br/>
・<br/>
・<br/>
・<br/>
・<br/>
・<br/>
・<br/>
・<br/>
・<br/>
・<br/>
・<br/>
・<br/>
・<br/>
・<br/>
・<br/>
・<br/>
・<br/>
・<br/>
・<br/>
・<br/>
・<br/>
・<br/>
・<br/>
・<br/>
・<br/>
・<br/>
・<br/>
・<br/>
・<br/>
・<br/>
・<br/>
・<br/>
・<br/>
・<br/>
・<br/>
・<br/>
・<br/>
・<br/>
・<br/>
・<br/>
・<br/>
・<br/>
・<br/>
・<br/>
・<br/>
・<br/>
・<br/>
・<br/>
・<br/>
・<br/>
・<br/>
・<br/>
・<br/>
・<br/>
・<br/>
・<br/>
・<br/>
・<br/>
・<br/>
・<br/>
・<br/>
・<br/>
・<br/>
・<br/>
・<br/>
・<br/>
・<br/>
・<br/>
・<br/>
・<br/>
・<br/>
・<br/>
・<br/>
・<br/>
・<br/>
・<br/>
・<br/>
・<br/>
・<br/>
・<br/>
・<br/>
・<br/>
・<br/>
・<br/>
・<br/>
・<br/>
・<br/>
・<br/>
・<br/>
・<br/>
・<br/>
・<br/>
・<br/>
・<br/>
・<br/>
・<br/>
・<br/>
・<br/>
・<br/>
・<br/>
・<br/>
・<br/>
・<br/>
・<br/>
・<br/>
・<br/>
・<br/>
・<br/>
・<br/>
・<br/>
・<br/>
・<br/>
・<br/>
・<br/>
・<br/>
・<b

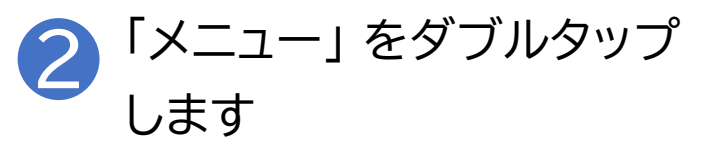

| 0:27 ☑ ● ▷ ・ ¥I==:::1145%2<br>マイナポータルに<br>ログイン |
|------------------------------------------------|
|                                                |
|                                                |
| 登録・ログイン                                        |
| 登録・ログイン<br>ログインせずに利用                           |
| 登録・ログイン<br>ログインせずに利用<br>プライバシーポリシーに同意          |

### 2-C スマホ用電子証明書を申請する

マイナンバーカード用署名用電子証明書のパスワードを入力します
3「スマホ用電子証明書を申請する」
4「パスワード」を入力します

| 4:41                                              | 0                              | 🗢 🗢 🕼 🕯 🕯        |
|---------------------------------------------------|--------------------------------|------------------|
|                                                   | メニュー                           |                  |
| スマホ用電                                             | 子証明書を申請                        | 請する >            |
| フフナ田東フ江田書                                         | た利田オスと                         | 77+++            |
| スマホ 用電子 皿 切音<br>ル への ログインや、<br>ンライン申請などを<br>なります。 | マイナポータル<br>マイナポータル<br>、スマホだけで「 | キでの各種オ<br>できるように |
| 電子証明書の引継ぎ                                         |                                |                  |
| 機種変更                                              |                                | >                |
| 別のスマホのスマホ                                         | 用電子証明書                         |                  |
| 失効                                                |                                | >                |
| マイナンバーカード                                         |                                |                  |
| マイナンバーカー                                          | ドの設定                           | >                |
| マイナポータルから                                         | の通知                            |                  |
| ি<br><sup>ম–⊥</sup>                               | 日22<br>読取り                     | ≡<br>-==×        |
| •                                                 | •                              |                  |

### 2-C スマホ用電子証明書を申請する

### 利用申請するスマホ用電子証明書を選択します

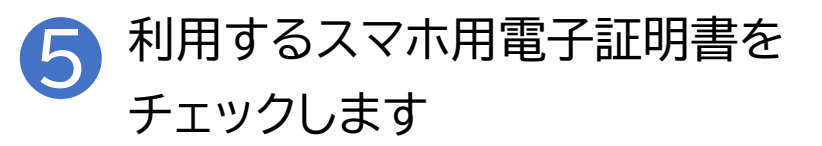

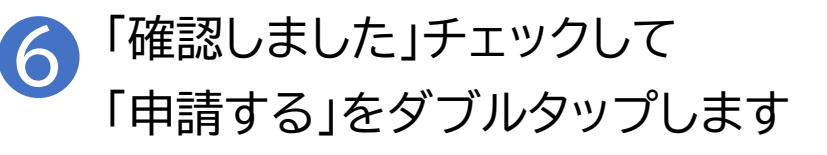

| ※利用しない | 14:42                                                                                         | 14:43 •D ♥ ♥ 31%                                                                              |
|--------|-----------------------------------------------------------------------------------------------|-----------------------------------------------------------------------------------------------|
| スマホ用電子 | <                                                                                             | <                                                                                             |
| 証明書がある | 片方のスマホ用電子証明書のみを申請する方<br>は、申請しないスマホ用電子証明書のチェック                                                 | ● スマホ用利用者証明用電子証明書とは                                                                           |
| 場合は、その | を外してください。                                                                                     | 申請にあたり、下記の内容を確認してくださ                                                                          |
| スマホ用電子 | ✓ スマホ用署名用電子証明書                                                                                | い。確認をしたら、「確認しました」をチェック<br>し「申請する」をタップしてください。                                                  |
| 証明書チェッ | 🔽 スマホ用利用者証明用電子証明書                                                                             | 【地方公共団体情報システム機構か                                                                              |
| クを外してく | ① スマホ用署名用電子証明書とは                                                                              | らのお知らせ】スマホ用電子証明書<br>のご利用にあたっての注意事項                                                            |
| ださい    | <ul> <li>又マホ用利用者証明用電子証明書とは</li> </ul>                                                         | ・電子署名は署名や押印に相当する法的効果<br>があり、また、電子利用者証明はログインし                                                  |
|        | 申請にあたり、下記の内容を確認してくださ<br>い。確認をしたら、「確認しました」をチェック                                                | た者が利用者本人であることを証明するもの<br>です。したがって、スマホ用電子証明書を発行<br>したスマートフォンを紛失したりしないよう<br>適切に管理してください。また、スマホ用電 |
|        | し「申請する」をダッノしてくたさい。                                                                            | 子証明書を利用するために設定したパスワー<br>ドを他人に知られないようにしてください。                                                  |
|        | 【地方公共団体情報システム機構か<br>らのお知らせ】スマホ用電子証明書<br>のご利用にあたっての注意事項                                        | ☑ 確認しました                                                                                      |
|        | ・電子署名は署名や押印に相当する法的効果<br>があり、また、電子利用者証明はログインし<br>た者が利用者本人であることを証明するもの<br>です。したがって、スマホ用電子証明書を発行 | 申請する                                                                                          |
|        | 適切に管理してください。また、スマホ用電<br>子証明書を利用するために設定したパスワー<br>ドを他人に知られないようにしてください。                          | • •                                                                                           |

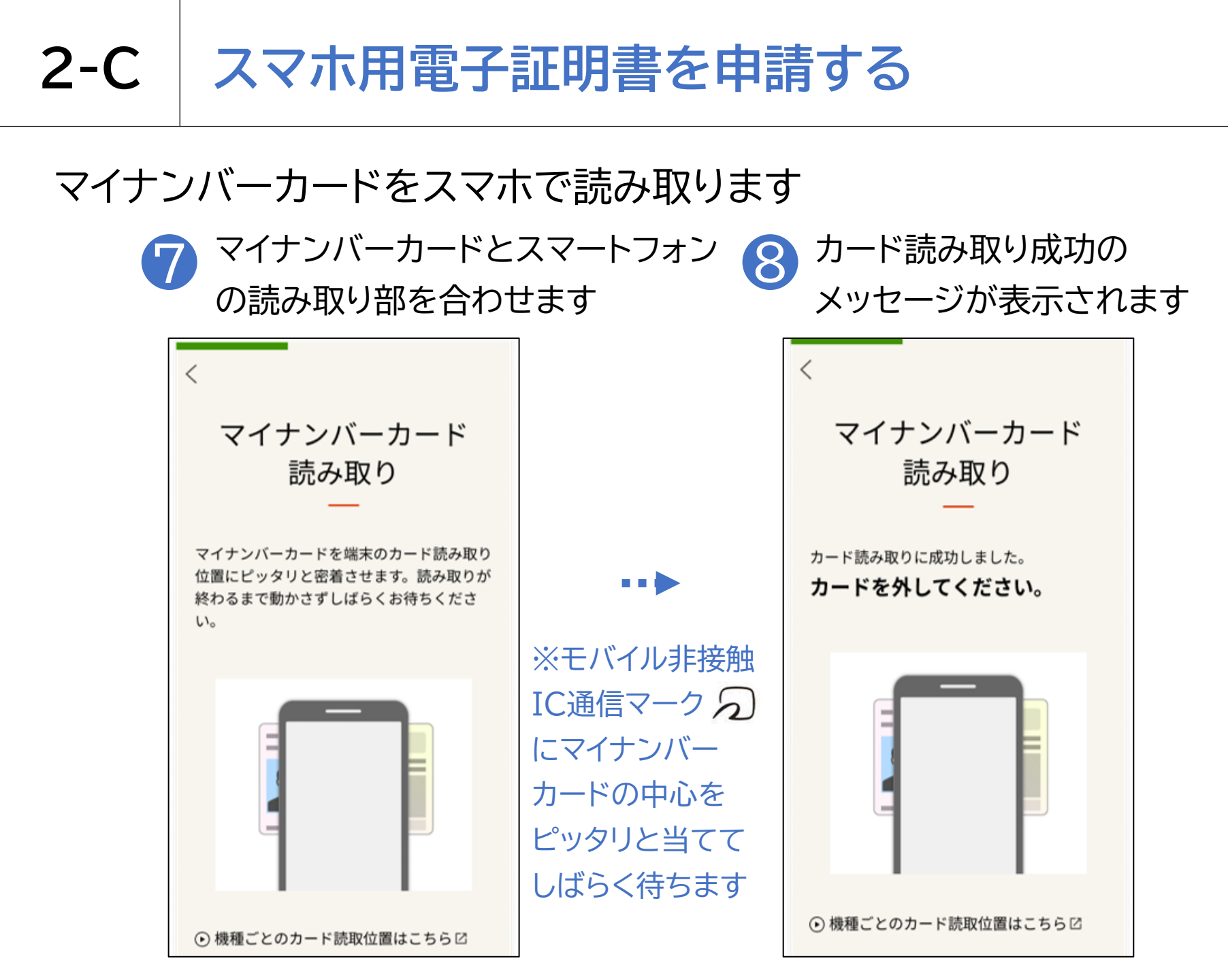

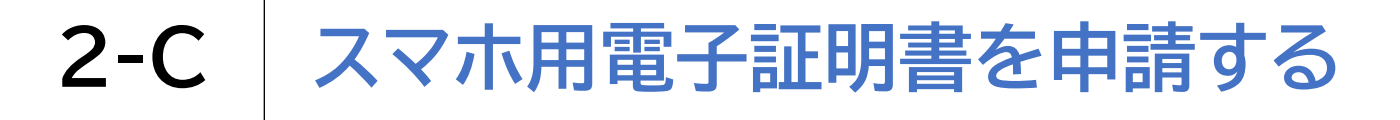

### マイナンバーカードをスマホで読み取ります

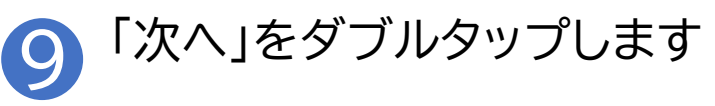

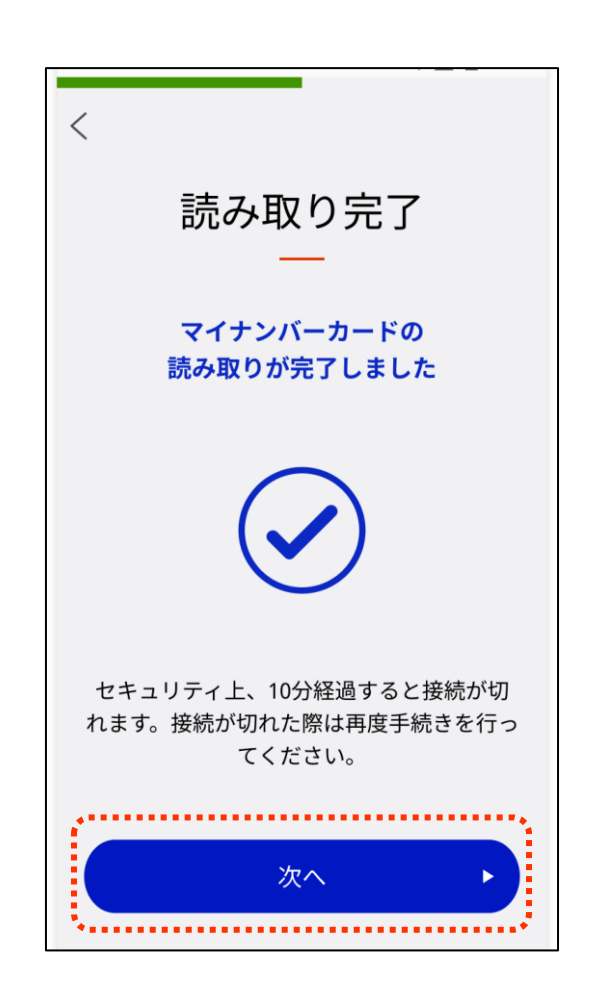

## 2-D スマホ用署名用電子証明書のパスワードの設定

スマホ用署名用電子証明書を利用申請している場合の項目です

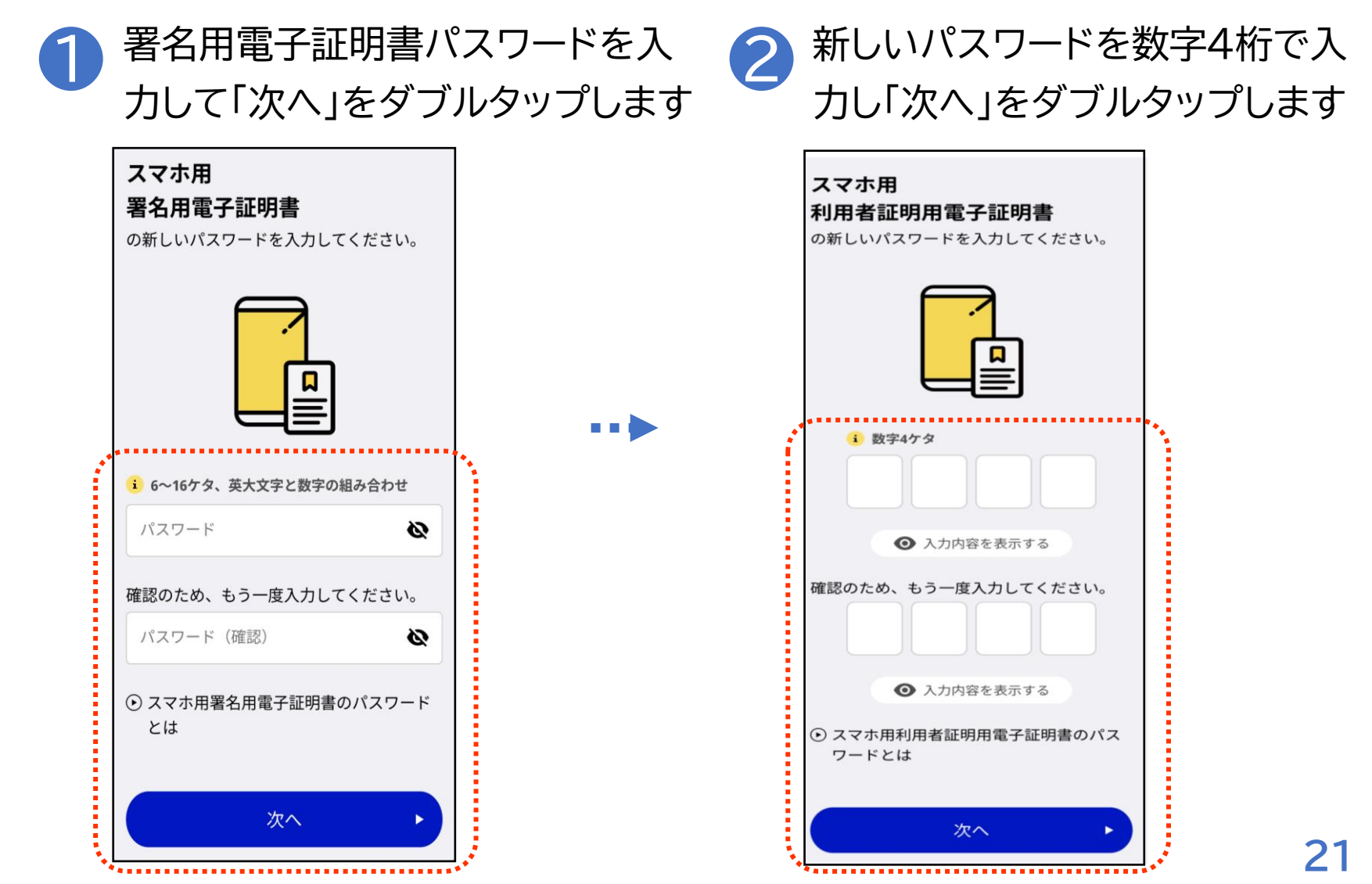

### 2-D スマホ用署名用電子証明書のパスワードの設定

スマホ用署名用電子証明書を利用申請している場合の項目です

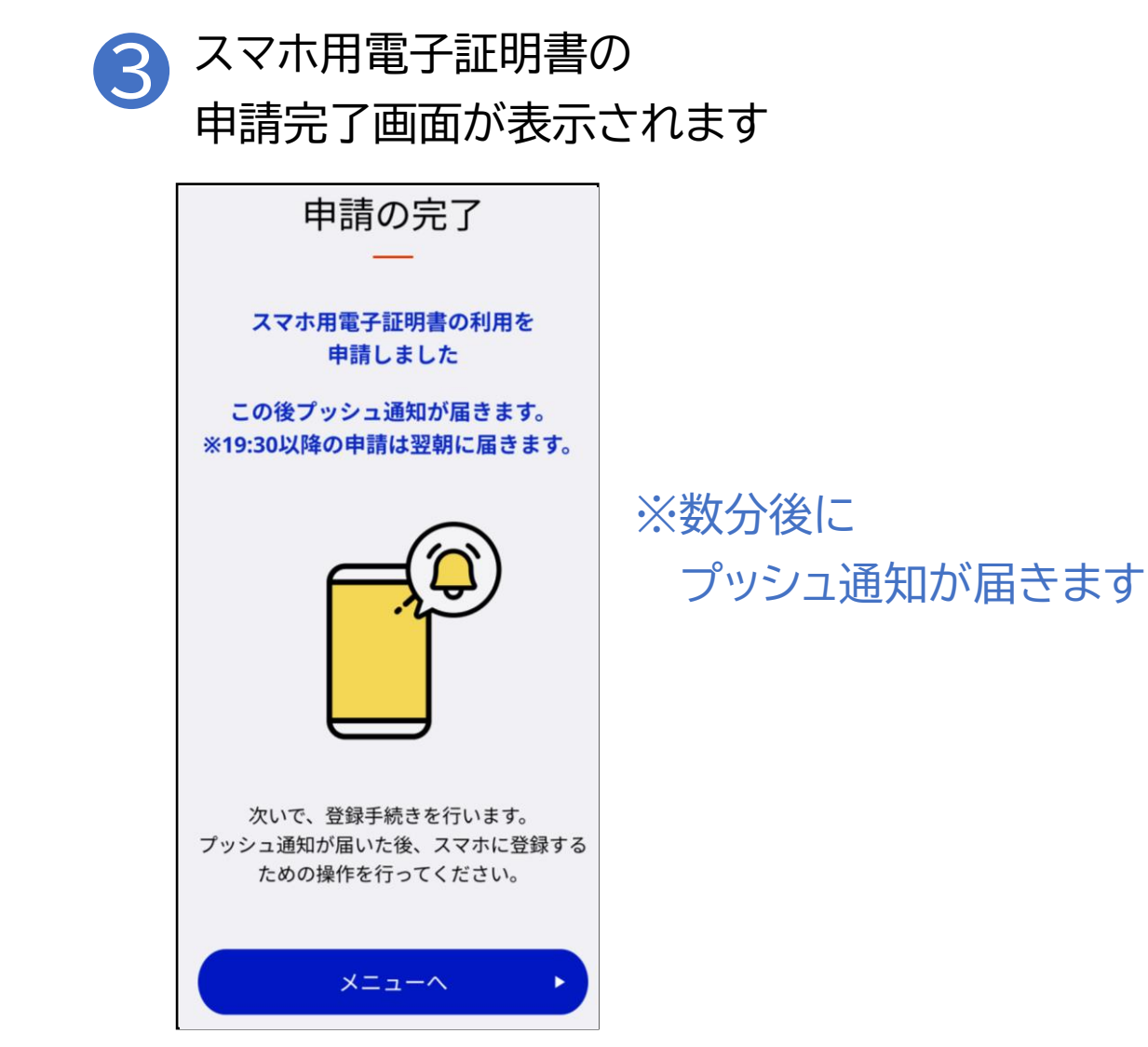

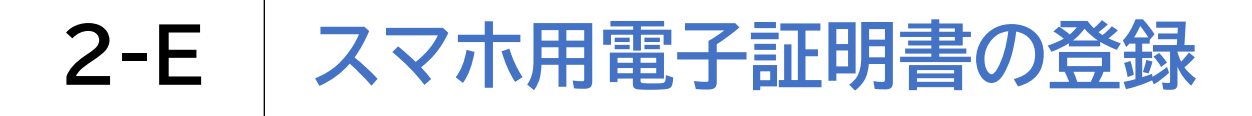

プッシュ通知が届いた後、スマホ用電子証明書の登録をします

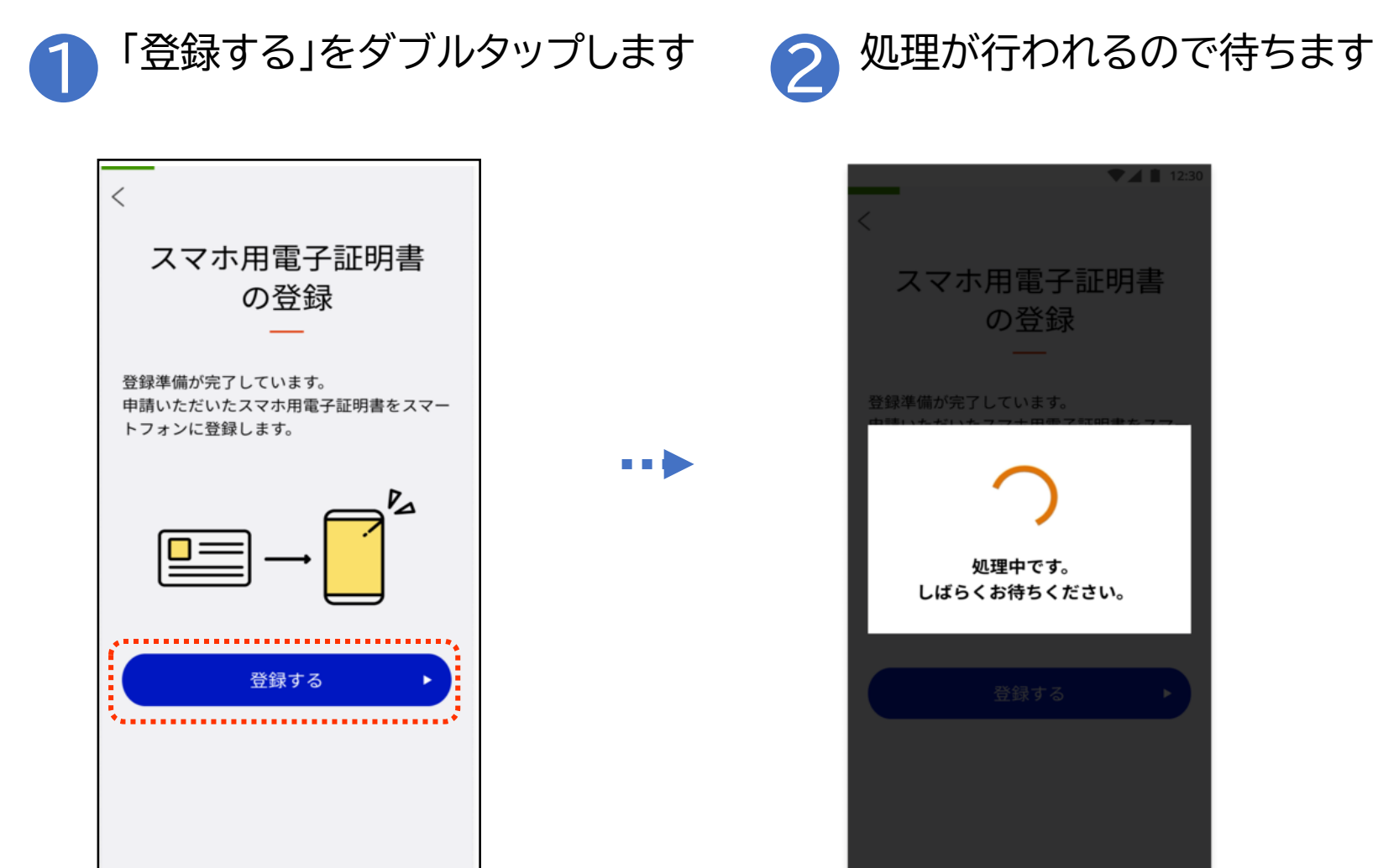

#### 2-E スマホ用電子証明書の登録

プッシュ通知が届いた後、スマホ用電子証明書の登録をします

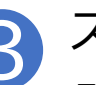

3 スマホ用電子証明書の

登録完了画面が表示されます

| **A3                                                  |
|-------------------------------------------------------|
|                                                       |
| 登録が完了しました。<br>各種サービスでスマホ用電子証明書を<br>利用する際には、15分ほど待ってから |
| こ利用くたさい。                                              |
|                                                       |
|                                                       |
| 生体認証などの利用登録 ∮る ▶                                      |
|                                                       |
|                                                       |
|                                                       |

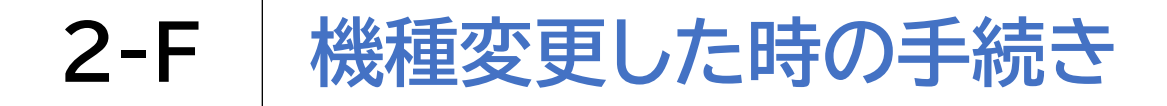

マイナポータル 🖧 を

### 新しいスマホでスマホ用電子証明書の申請を再度行います

| タブルタ                         | ップします              | -        |
|------------------------------|--------------------|----------|
| 0:27 @ ▷ ᠻ ・                 | ¥{ ∞≡ 🔐 .ill 45% å |          |
|                              |                    |          |
| C                            |                    |          |
|                              | Ŷ                  |          |
| A CONTRACTOR                 |                    |          |
| who                          |                    |          |
| STC.                         | July 1             |          |
| and a                        |                    | 141      |
| Set 1                        | 2                  |          |
|                              |                    | N ROAM   |
|                              |                    | E. T.    |
| <ul><li>電話U… UDトーク</li></ul> | 音声文 こえとら           | NY SA    |
|                              |                    |          |
|                              |                    |          |
| YouTube                      | マップ マイボール          | •        |
|                              |                    | N. S. A. |
|                              |                    | 11 11    |
| カメラ チャラ…                     | PEV X EVE          | 1        |
|                              |                    |          |
|                              | M 🔘 📕              |          |
|                              | Maker              |          |
| - III ( 1997)                | 0 <                |          |

#### 2 「メニュー」 をダブルタップ します

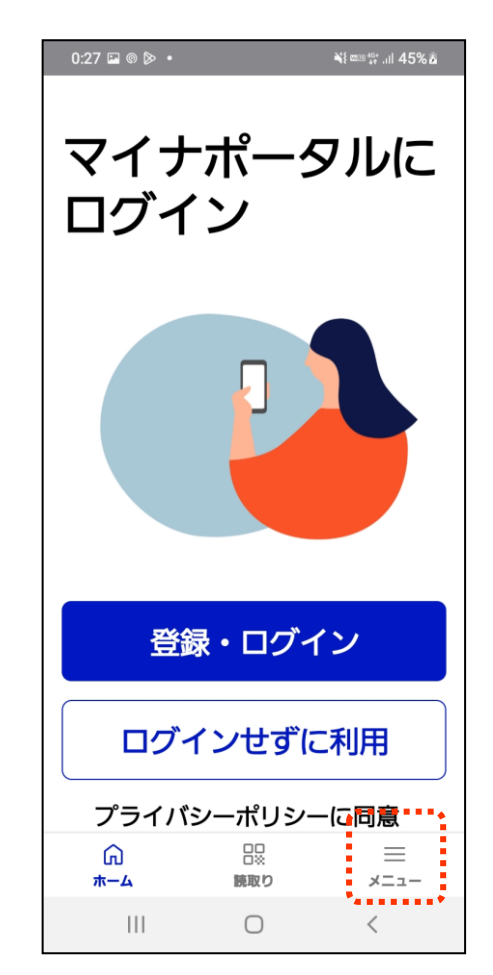

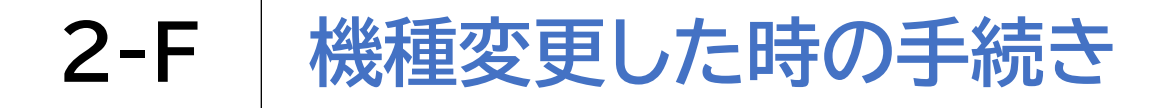

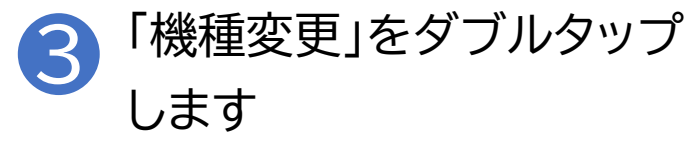

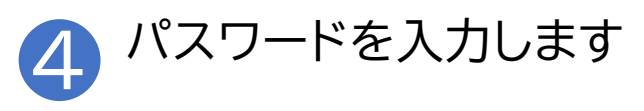

|      | 14:41                                   | •                                   | D 📚 📶 🗍 32%                | 17:32 □                                             | 🛈 5G 📶 🛱 47% |
|------|-----------------------------------------|-------------------------------------|----------------------------|-----------------------------------------------------|--------------|
|      | <                                       | メニュー                                |                            | <                                                   |              |
|      | スマホ۶                                    | 用電子証明書を申                            | 請する >                      | 機種変                                                 | 更            |
|      | スマホ用電子証<br>ルへのログイン・<br>ンライン申請な<br>なります。 | 明書を利用すると、<br>や、マイナポータル<br>どを、スマホだけて | マイナポータ<br>等での各種オ<br>できるように | お手持ちのマイナンバー<br>申請します。                               | カードを使って      |
|      |                                         |                                     |                            | ■■● 注意事項                                            |              |
|      | 電子証明書の引                                 | 継ぎ                                  |                            | <ul> <li>マイナンバーカード用署名用<br/>電子署名を行います。</li> </ul>    | 電子証明書を用いて    |
|      | 機種変更                                    |                                     | >                          | <ul> <li>スマホを譲渡する場合などは<br/>前に失効処理をしてください</li> </ul> | 、悪用防止のため事    |
| **** | 別のスマホのス                                 | マホ用電子証明書                            |                            |                                                     |              |
|      | 失効                                      |                                     | >                          | マイナンバーカード用<br>署名用電子証明書                              |              |
|      | マイナンバーカ                                 | - <i>K</i>                          |                            | のパスワードを入力してください。                                    |              |
|      |                                         | 7                                   |                            | 1 6~16ケタ、英大文字と数字の組み                                 | 合わせ          |
|      | マイナンバー                                  | カードの設定                              | >                          | パスワード                                               | Ø            |
|      | マイナポータル                                 | からの通知                               |                            | ◆                                                   |              |
|      | ରି<br><sub>ホーム</sub>                    | <b>日</b> 2<br>読取り                   | =<br>×=                    | <ul> <li>マイナンバーカード用署名用電</li> </ul>                  | 子証明書のパスワードと  |
|      | •                                       | •                                   |                            | id.                                                 |              |

### 2-F 機種変更した時の手続き

### 新しいスマホでスマホ用電子証明書の申請を再度行います

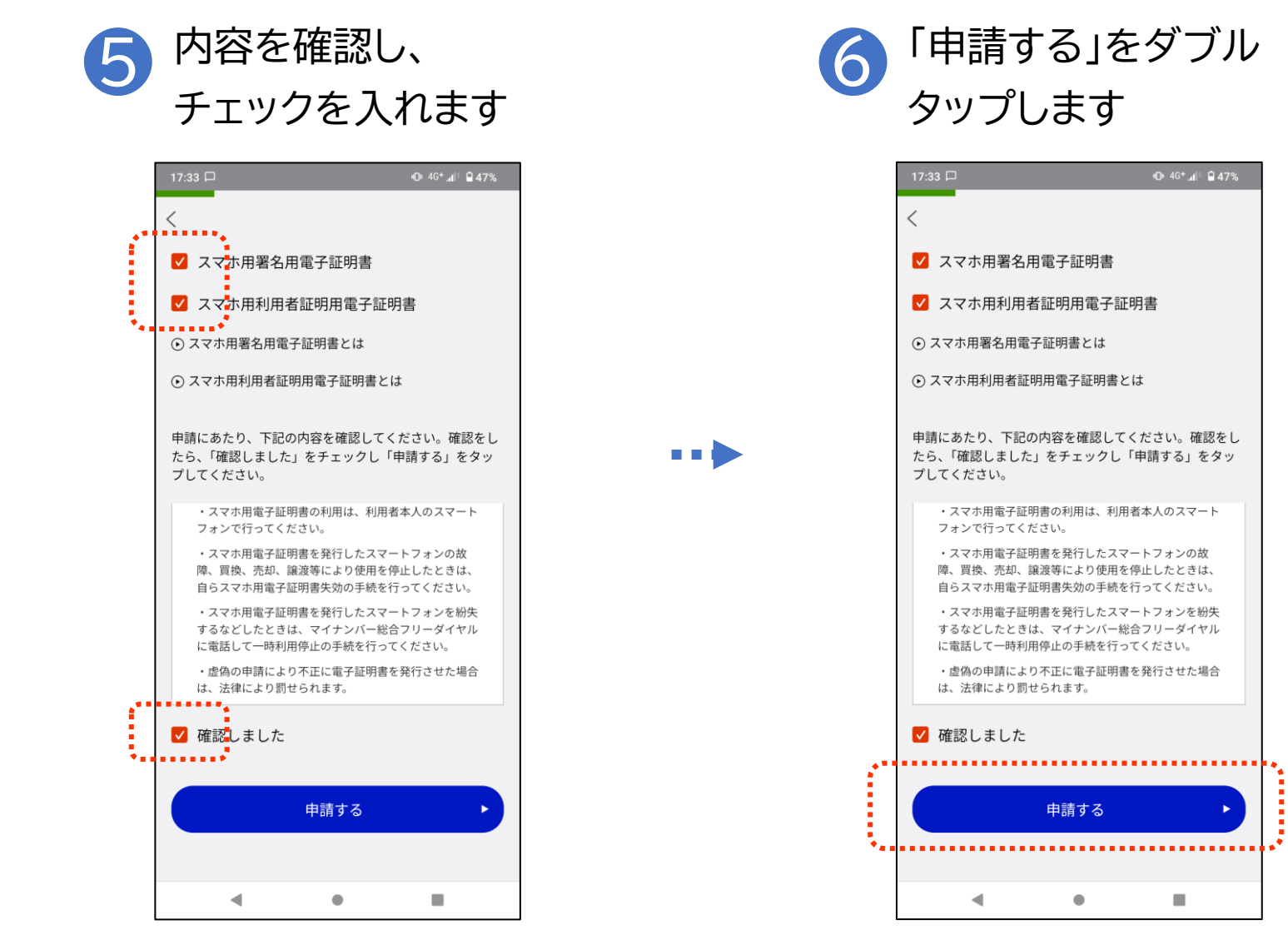

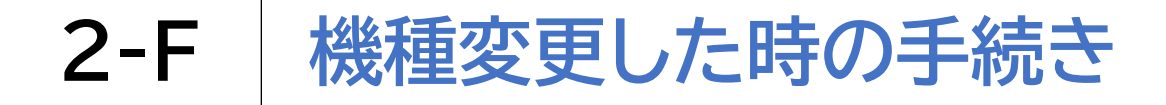

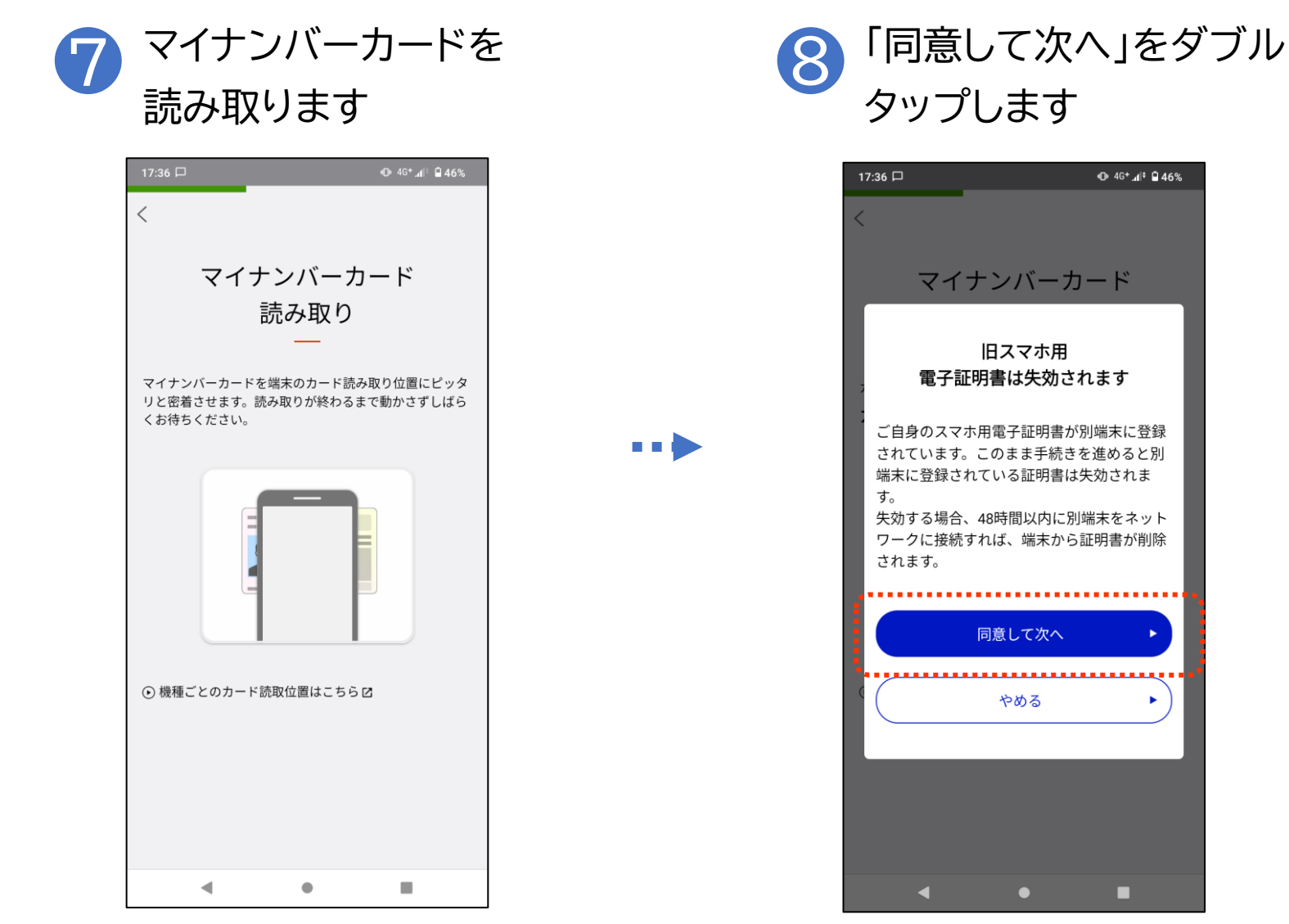

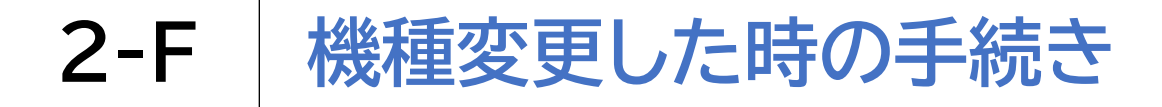

| 🗿 パスワードを入力し                                                                                                    | 🕕 パスワードを入力し                                                                                                    |
|----------------------------------------------------------------------------------------------------|----------------------------------------------------------------------------------------------------|
| 「次へ」をダブルタップします                                                                                                    | ● 「次へ」をダブルタップします                                                                                                    |
| 「次へ」をタフルタップします         1/:37 □       0 46* 4! 0 45%         第しいパスワードの設定         新しいパスワードの設定         スマホ用         署名用電子証明書         O新しいパスワードを入力してください。         ● 6~16ケタ、英大文字と数字の組み合わせ            「酸のため、もう一度入力してください。 | 「次へ」をタフルタップします          17:37 □       ● 50.4( 245%)         新しいパスワードの設定         スマホ用         利用者証明用電子証明書         の新しいパスワードを入力してください。         ● 数字4ケタ         ・         ● 入力内容を表示する         確認のため、もう一度入力してください。                                                                                                    |
| <ul> <li>スマホ用署名用電子証明書のパスワードとは</li> <li>次へ</li> </ul>                                                                                                    | <ul> <li>・・・・・</li> <li>・・・・・</li> <li>・・・・・・</li> <li>・・・・・・</li> <li>・・・・・</li> <li>・・・・・</li> <li>・・・・・・</li> <li>・・・・・</li> <li>・・・・・</li> <li>・・・・・</li> <li>・・・・・</li> <li>・・・・・</li> <li>・・・・・</li> <li>・・・・・</li> <li>・・・・・</li> <li>・・・・・</li> <li>・・・・・</li> <li>・・・・・・・・・</li> <li>・・・・・</li> <li>・・・・・</li> <li>・・・・・</li> <li>・・・・・・・・・・・</li> <li>・・・・・</li> <li>・・・・・</li> <li>・・・・・</li> <li>・・・・・</li> <li>・・・・・</li> <li>・・・・・</li> <li>・・・・・</li> <li>・・・・・</li> <li>・・・・・</li> <li>・・・・・</li> <li>・・・・・</li> <li>・・・・・</li> <li>・・・・・</li> <li>・・・・・</li> <li>・・・・・</li> <li>・・・・・・・・・</li> <li>・・・・・・</li> <li>・・・・・・・・</li> <li>・・・・・・・・・</li> <li>・・・・・・・・・</li> <li>・・・・・・・・・・・・・・・・</li> <li>・・・・・・・・・・・・・・・・・・・・・・・・・</li> <li>・・・・・・・・・・・・・・・・・・・・・・・・・・・・・・・・・・・・</li></ul> |

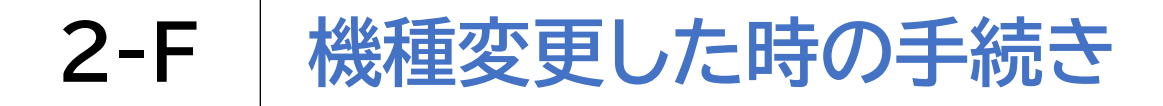

| 1) 申請の完了画面が表示                                                                                            | 12 「登録する」をダブルタッフ                                                                                                    |
|----------------------------------------------------------------------------------------------------|----------------------------------------------------------------------------------------------------|
| されれば申請は完了です                                                                                              | します                                                                                                    |
| <text><text><text><text><text><text><text><text></text></text></text></text></text></text></text></text> | 11:14 M & @ ② ・       ク マ・4 * 201%         メニュー       メニュー         ● 登録準備が完了しています         ● 登録準備が完了しています         マイナボータルへのログインなどをスマホだけで<br>できるようになります。         ● 登録準備が完了しています         ● 登録準備が完了しています         ● 登録車価が完了しています         ● 登録する         ● 登録する         ● 登録する         ● 登録する         ● プレボークード         ● 読取り         ● 二 ● 読取り         ● 二 ● 読取り         ● 二 ● 読取り         ● 二 ● 読取り         ● 二 ● 読取り         ● 二 ● 読取り |

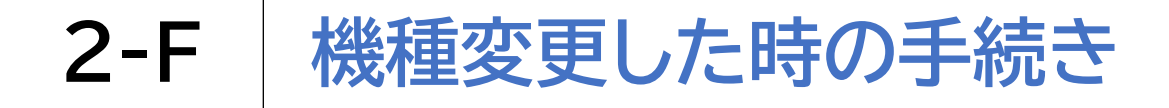

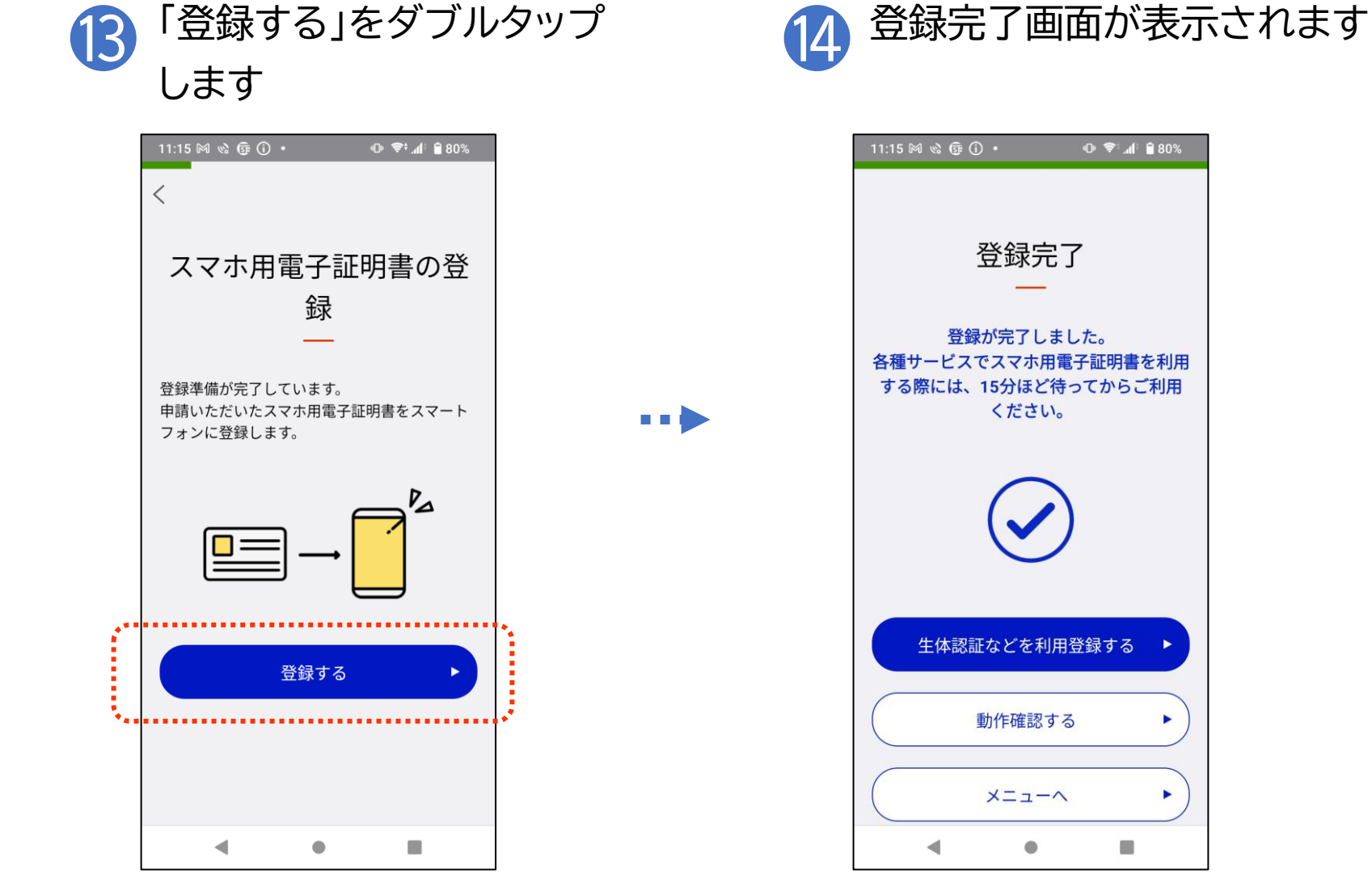

### 〇電子証明書(マイナンバーカード・スマホ)の紛失・盗難

マイナンバーカード又は電子証明書を搭載したスマホを紛失した場合 には、直ちに以下の電話番号にご連絡いただき、電子証明書の一時保 留を行ってください。

マイナンバーカードを紛失した場合は、併せて住民票のある市区町村 窓口に紛失等の届出を行ってください。

#### マイナンバーカード紛失時の連絡先

○マイナンバーカード 総合フリーダイヤル(無料)

0120-95-0178(音声ガイダンス2番をダブルタップしてください)

〇個人番号カードコールセンター(有料) 0570-783-578

### 〇紛失したマイナンバーカードが見つかったら

電子証明書の一時保留を解除するために、お住まいの市区町村窓口で手続きを行っ てください。

利用者証明用電子証明書は一時保留を解除することができますが、署名用電子証明 書は失効申請を行った後、新たな証明書の発行申請をする必要があります。 ※再発行時の手数料については、お住まいの市区町村の窓口へご確認ください

### 〇紛失したスマホが見つかったら

マイナポータルアプリにてスマホ用電子証明書の一時利用停止の解除の手続きを行っ てください。

これにより、スマホ用利用者証明用電子証明書の一時利用停止は解除されます。 スマホ用署名用電子証明書は再発行されますので、改めて利用登録を行ってください。

### 2-H スマホ用電子証明書の利用をやめる手続き

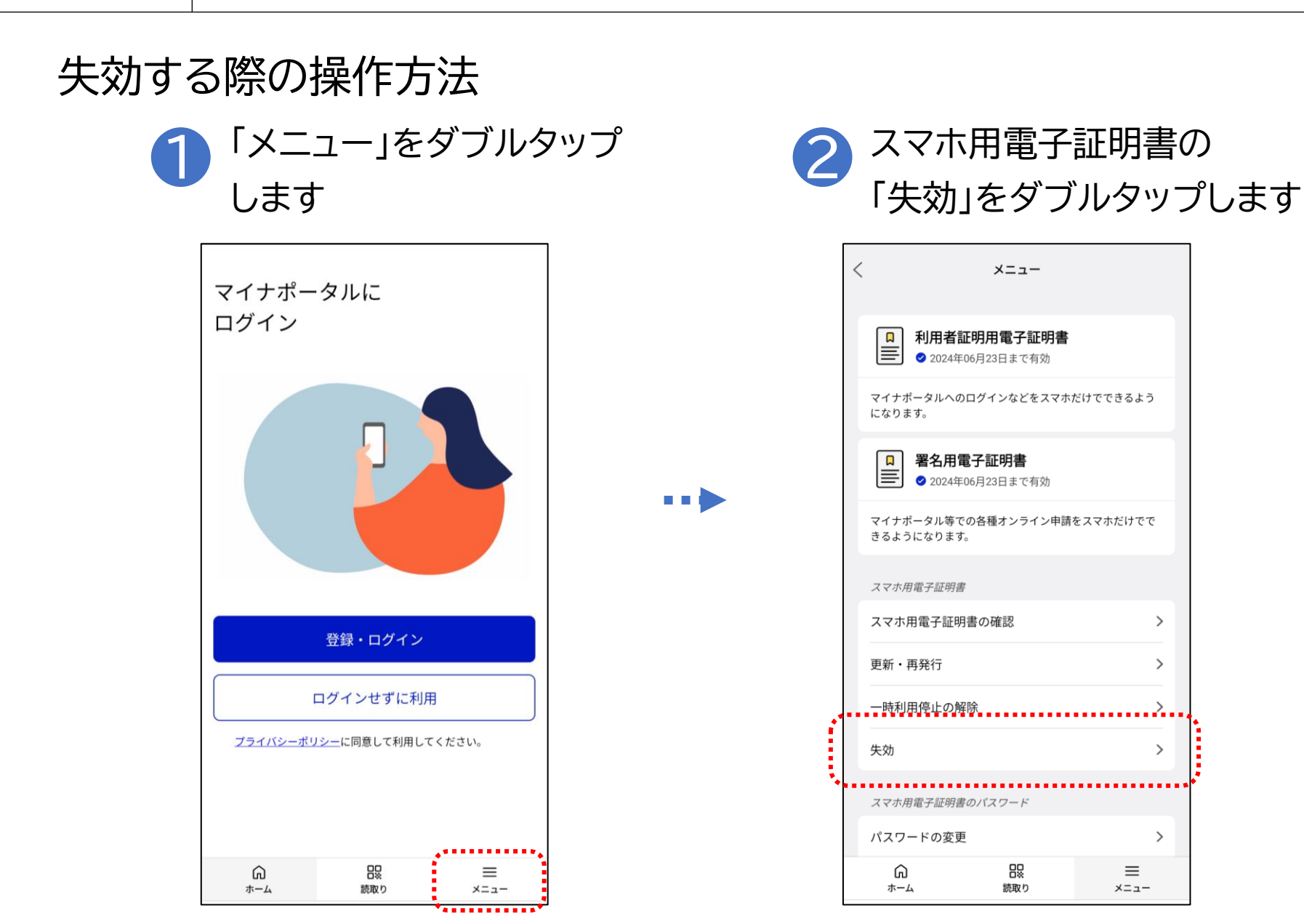

# 2-H スマホ用電子証明書の利用をやめる手続き

### 失効する際の操作方法

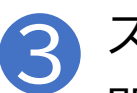

スマホ用電子証明書の失効に 関するチェックを入れます

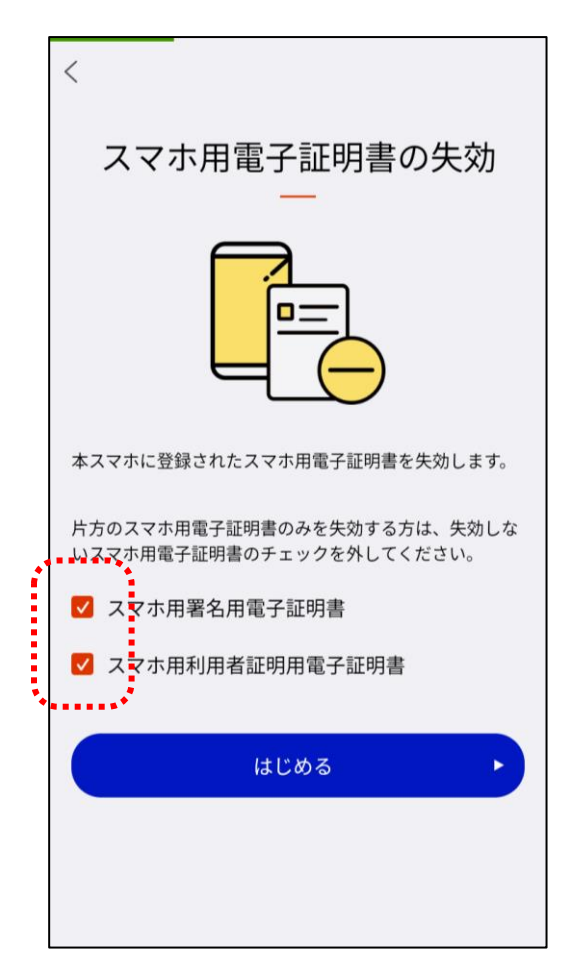

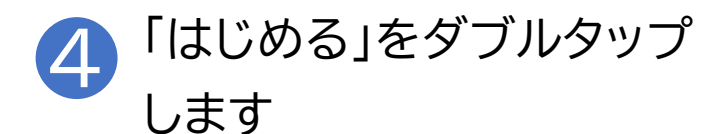

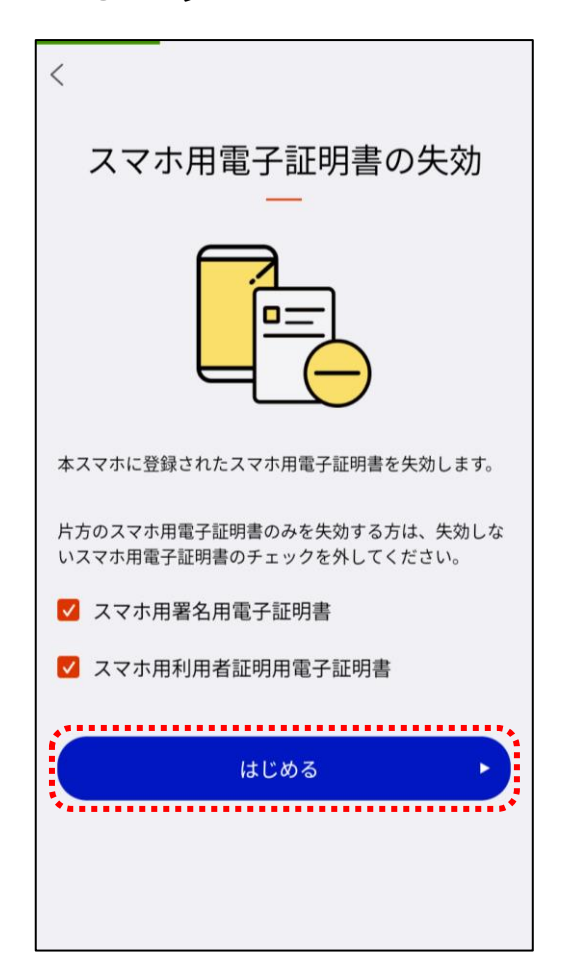

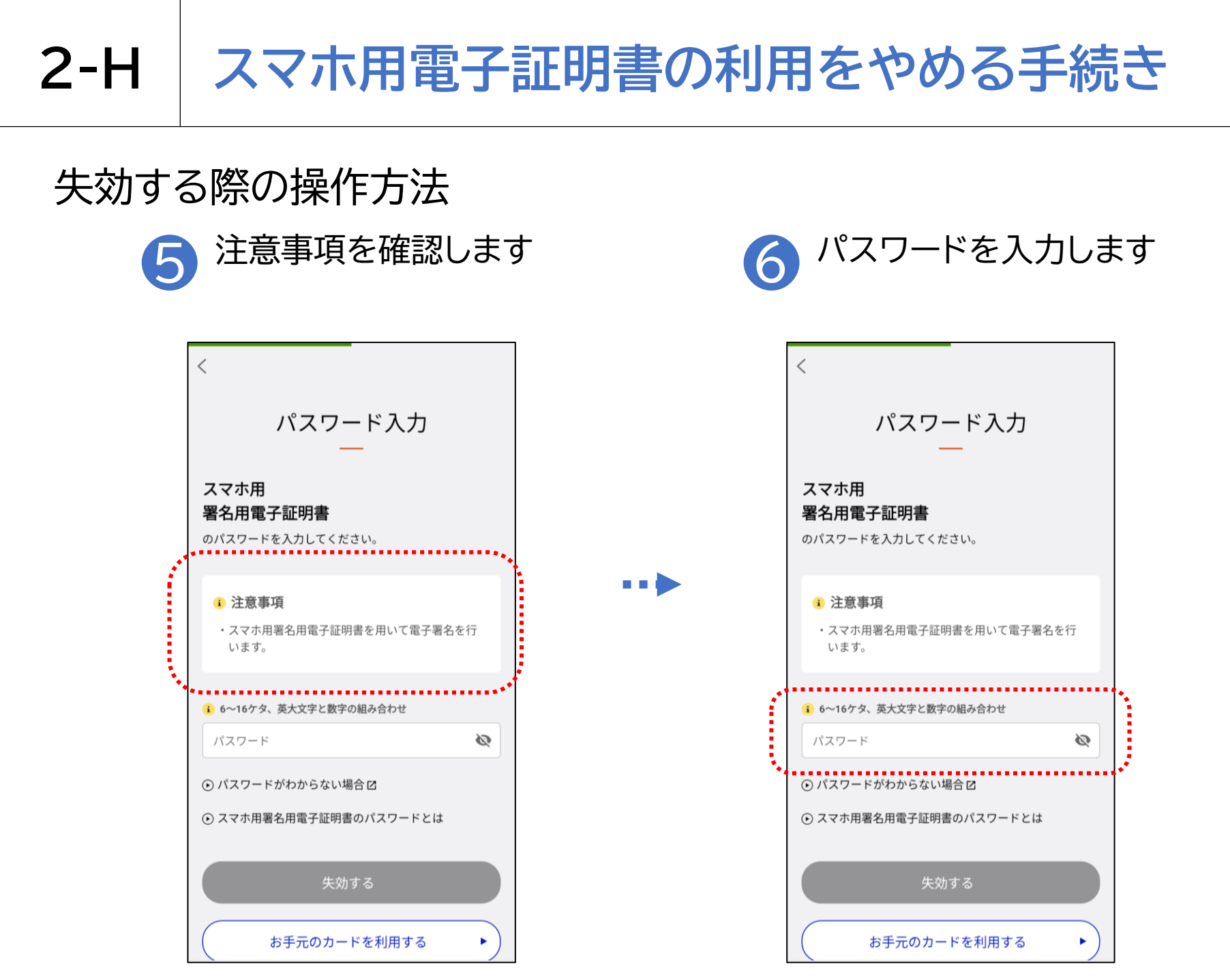

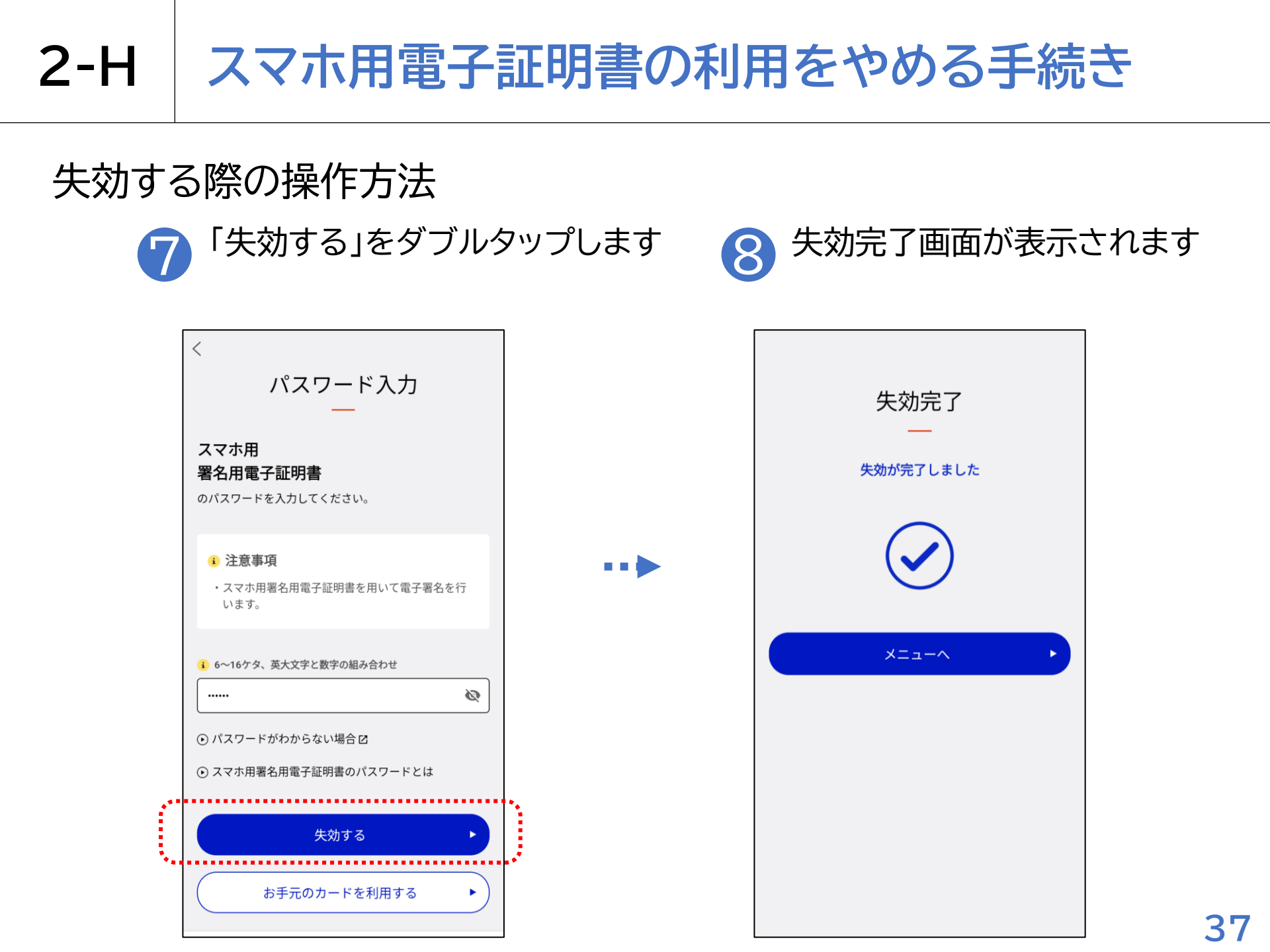

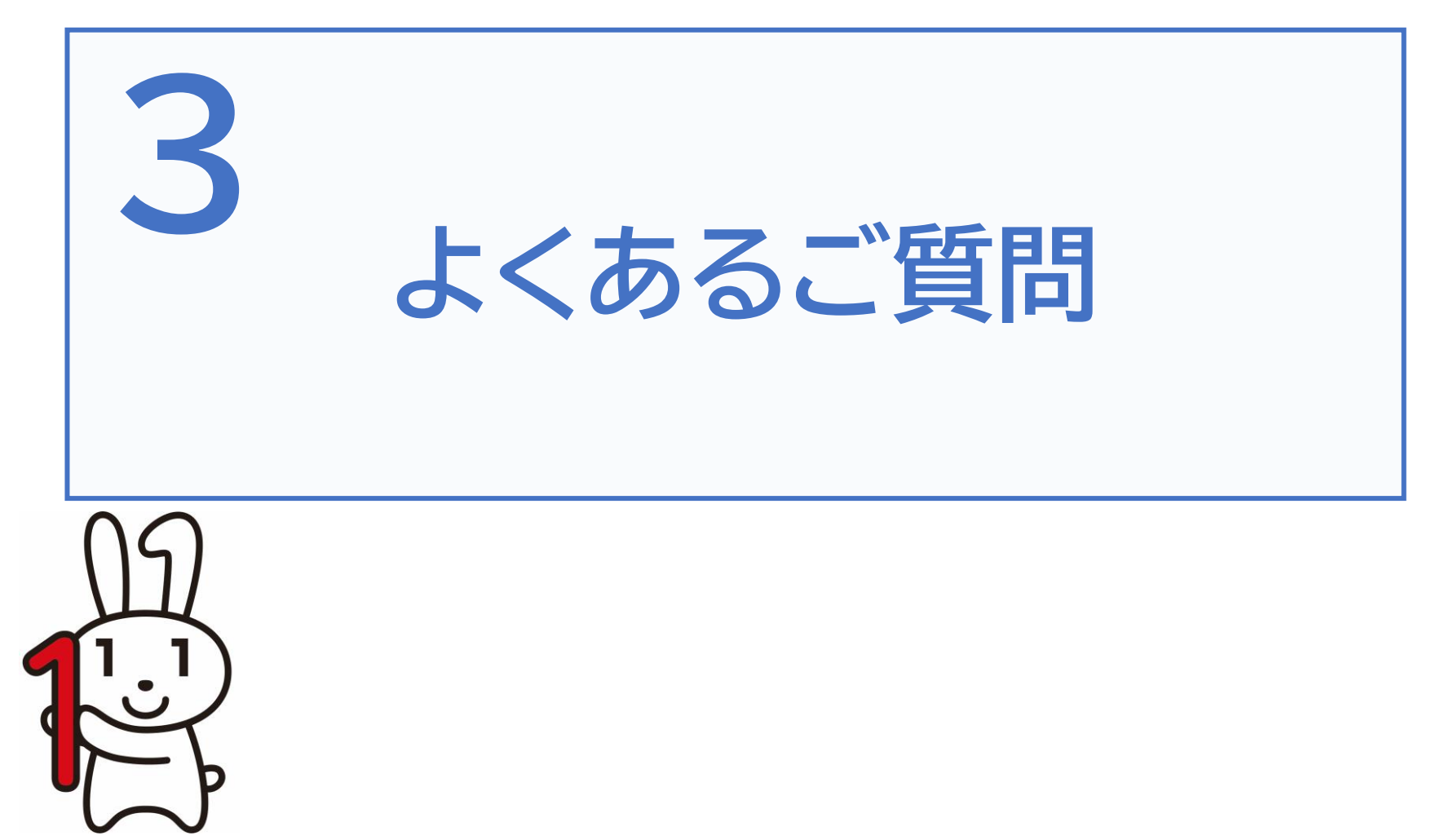

#### 質問1. 電子証明書の有効期限はなぜ5年なのでしょうか?

回答.電子証明書の安全性は暗号技術により担保されています。有効期間が長くなるほど、コンピュータの 性能向上や暗号解読技術の進歩により、使用した暗号の情報が解読されてしまうおそれが出てきますので、 電子証明書の安全性・信頼性を維持するため、発行の日から5回目の誕生日までとしています。

#### 質問2.電子証明書は発行当日から利用することができますか?

回答.利用申請が完了後、登録の操作が可能となった旨を知らせるプッシュ通知が届きますので、 登録の操作完了後に利用することができます。

※プッシュ通知は、申請がおおむね8:00~19:30(平日・土日祝日とも)の場合は数分後、それ以外の 時間帯の申請の場合は、おおむね翌8:00以降に届きます。

質問3.1人のスマホ用電子証明書を複数のスマホに登録することはできますか? 回答.できません。スマホ用電子証明書については、おひとりにつき署名用電子証明書及び利用者証明用電子 証明書を1枚ずつ発行できますが、登録できる端末は1台のみとなります。

#### 質問4.公的個人認証サービスの電子証明書は何に使うのでしょうか?

回答.公的個人認証サービスで発行された電子証明書を利用して、行政機関等が提供しているインターネット を利用した電子申請/届出サービスを利用することができます。